# GENERACION DE GOOGLE SCHOLAR

Vicerrectoría de Investigaciones, Extensión y Proyección social - VIEPS.

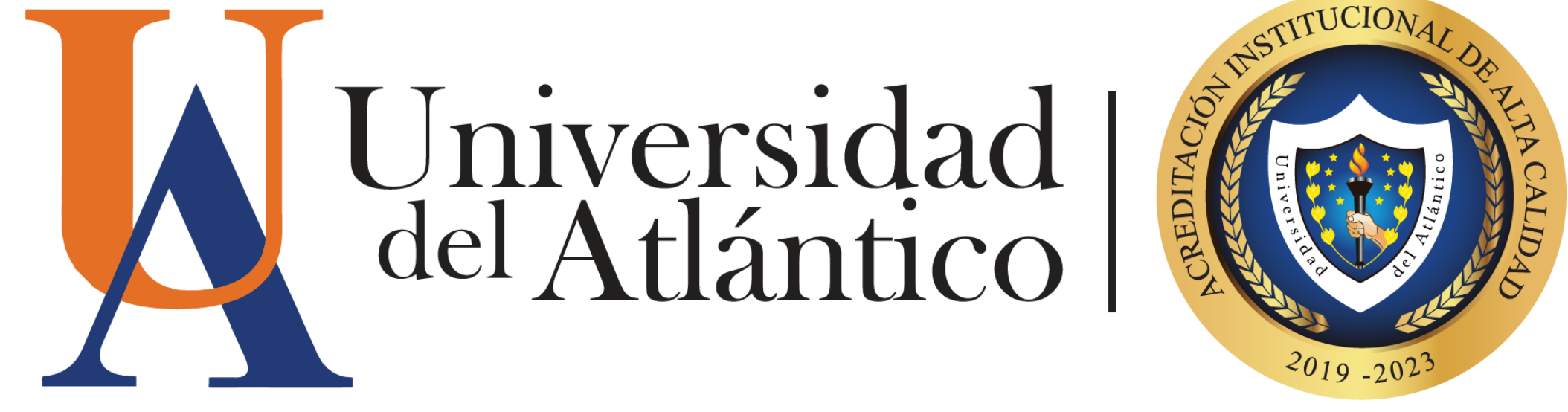

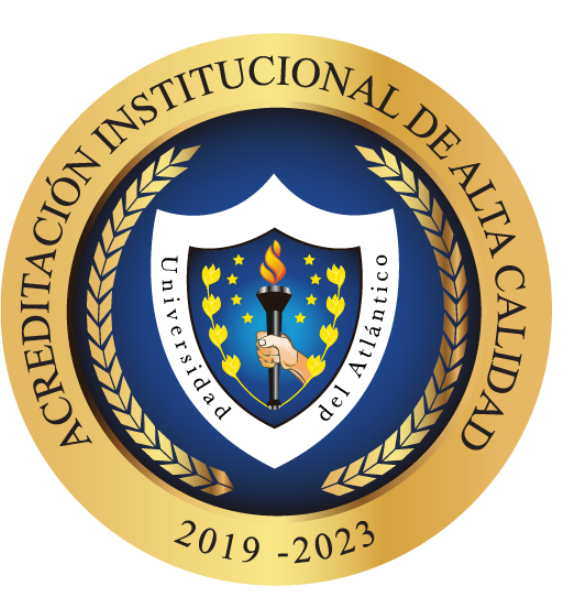

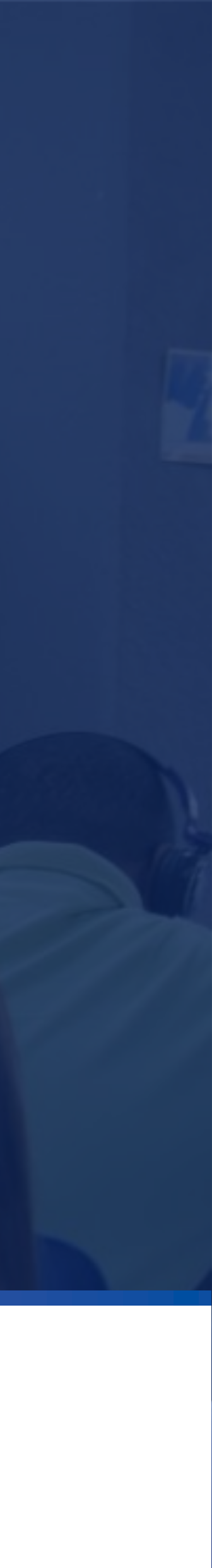

## ¿QUÉ ES GOOGLE SCHOLAR?

Google Académico es un buscador de Google enfocado y especializado en la búsqueda de contenido y bibliografía científico-académica.

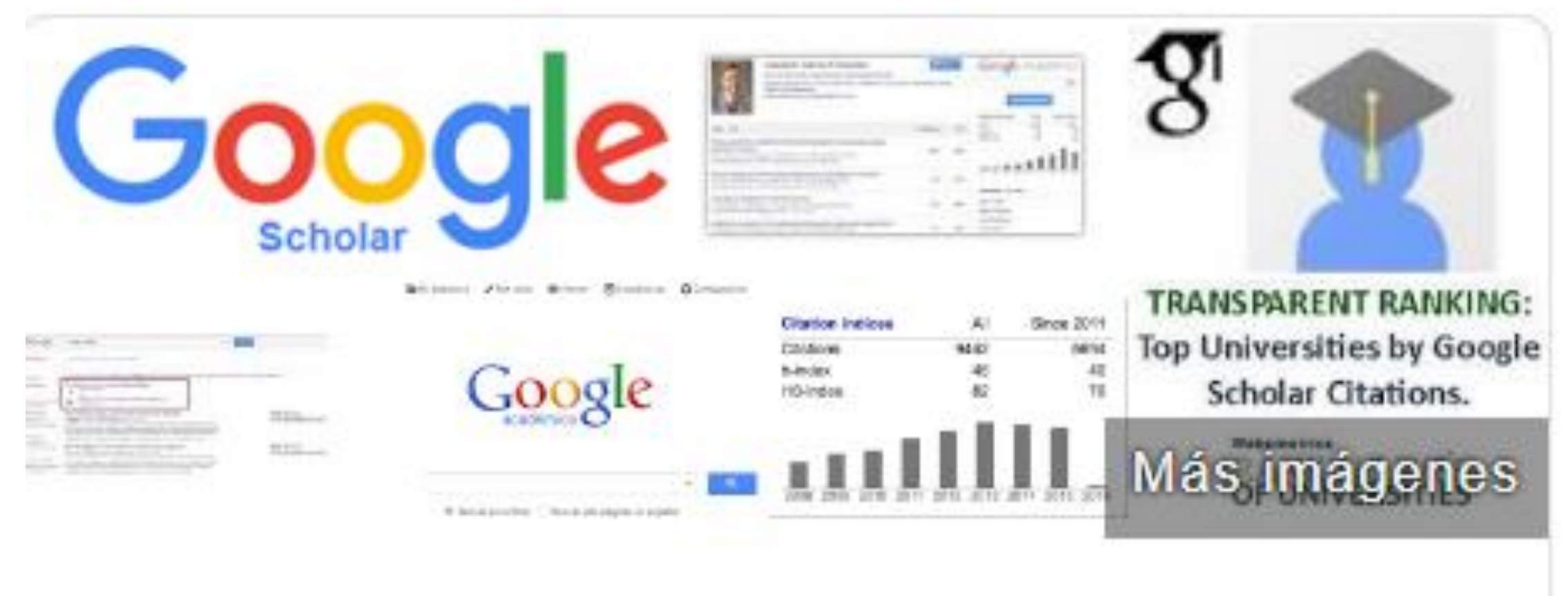

## Google Académico

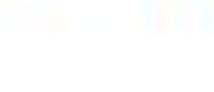

Sitio web

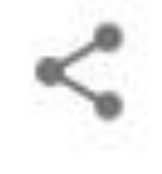

# ¿COMÓ CREAR TU PERFIL DE GOOGLE SCHOLAR?

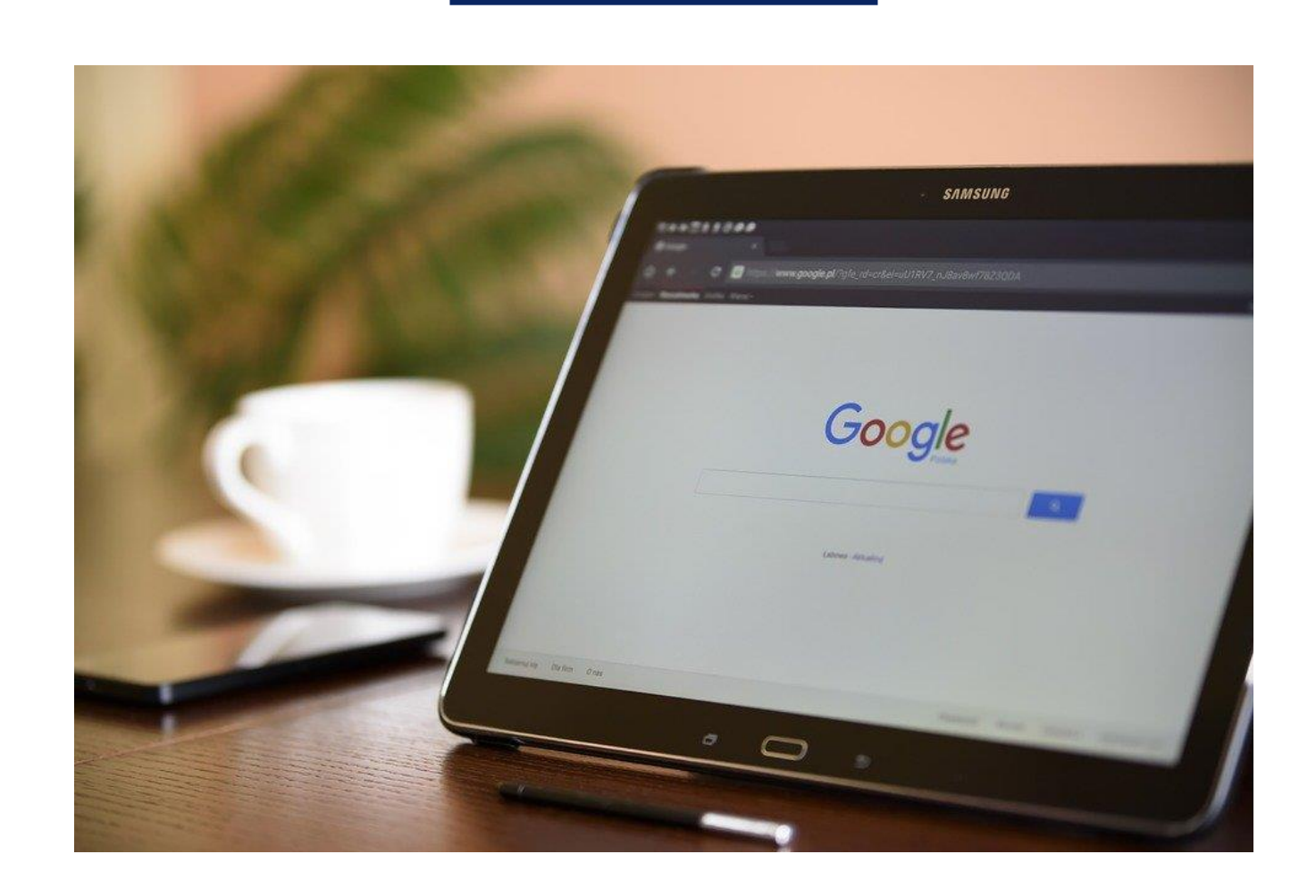

### Recomendaciones iniciales.

- Se necesita tener una cuenta de correo electrónico en Google para crear un perfil en Google Scholar, pero para la verificación de su afiliación universitaria use el correo institucional.
- Es importante firmar las publicaciones siempre de una misma forma.
- No olvide poner público su perfil.

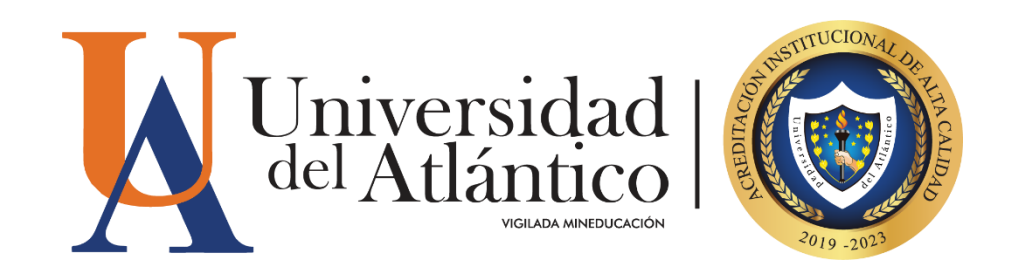

# ¿CÓMO CREAR TU PERFIL EN **GOOGLE SCHOLAR?**

Para crear su perfil, acceda a Google Scholar desde el siguiente enlace: https://scholar.google.com inicie sesión con una cuenta de correo de Gmail que ya tenga o cree una.

| ← → C 🔒 https://scholar.google.com |                                                   |
|------------------------------------|---------------------------------------------------|
| 📃 🐟 Mi perfil 🔺 Mi biblioteca      |                                                   |
|                                    |                                                   |
|                                    | Google Académico                                  |
|                                    |                                                   |
|                                    |                                                   |
|                                    | Cualquier idioma O Buscar sólo páginas en español |
|                                    |                                                   |
|                                    | A hombros de gigantes                             |
|                                    |                                                   |

### Diríjase a **MI PERFIL** y diligencie la información correspondiente, bien sea para editar su perfil o para crearlo por primera vez.

| <ul> <li>Google Académico</li> <li>Perfil</li> <li>Artículos</li> <li>Artículos</li> <li>Mombre</li> </ul>                                                                                                    |
|----------------------------------------------------------------------------------------------------|
| Perfil       Haz un seguimiento de las citas de tus artículos. Aparece en @gmail.com         Cambiar cuenta       Nombre                                                                                                    |
| 3 Configuración       Nombre completo, tal como aparece en tus artículos         Afiliación       Docente Ingenixxxxxxxxx, Universidad de xxxxxxxxxxxxx         P. ej., profesor de Física, Universidad de Princeton       Correo electrónico de verificación         xxxxxxx@xxxxxxx.edu.co       P. ej., einstein@princeton.edu         Áreas de interés       Materiales, Estructuras, xxxxxxx         P. ej., relatividad general, teoría del campo unificado         Dózina artinginal (operingel) |

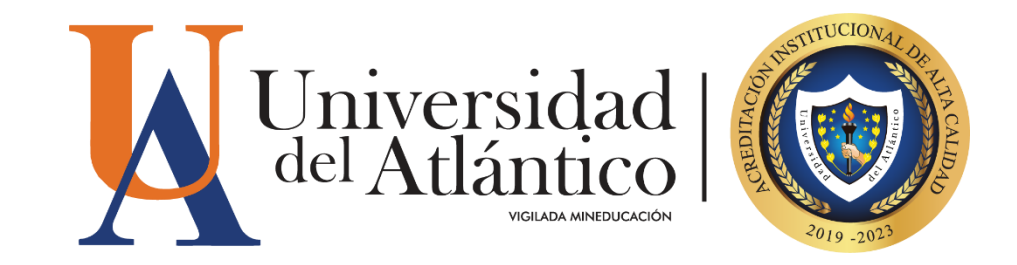

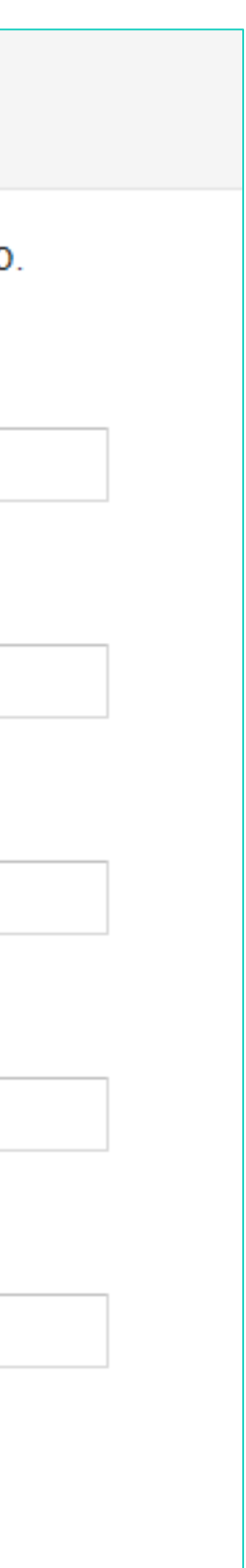

| <br> |
|------|
|      |
|      |

#### 

Selecciona grupos de artículos que hayas escrito.

| Óscar Miró                                                                                                    |
|----------------------------------------------------------------------------------------------------|
| Adherence to Mediterranean diet and all-cause mortality after an episode of acute heart<br>AHF study                                                                                                    |
| , E Salvo, R Escoda, C Xipell, C Sánchez, JM Gaytan JACC: Heart Failure, 2017                                                                                                    |
| Effects on short term outcome of non-invasive ventilation use in the emergency departn<br>heart failure: A propensity score-based analysis<br>, JMÁ Pérez, MPL Diez, JV Alvarez, MS Gonzalez European journal of internal m |
| Francisco Javier Martín-Sánchez                                                                                                    |
| Adherence to Mediterranean diet and all-cause mortality after an episode of acute heart<br>AHF study                                                                                                    |
| , E Salvo, R Escoda, C Xipell, C Sánchez, JM Gaytan JACC: Heart Failure, 2017                                                                                                    |
| Effects on short term outcome of non-invasive ventilation use in the emergency departn<br>heart failure: A propensity score-based analysis                                                                                  |
| , JMÁ Pérez, MPL Diez, JV Alvarez, MS Gonzalez European journal of internal m                                                                                                    |
| Javier Jacob                                                                                                    |
| Adherence to Mediterranean diet and all-cause mortality after an episode of acute heart                                                                                                    |

# ¿CÓMO CONFIGURAR GOOGLE SCHOLAR?

### **Configura la cuenta:**

### Revise y añada los artículos de su autoría.

| $\checkmark$                                                                                                    | >> COMBINAR | ELIMINAR | <b>EXPORTAR</b> |
|----------------------------------------------------------------------------------------------------|-------------|----------|-----------------|
| Habilidades gerenciales en la formación inicial de los docentes a nivel universitario<br>YRERG Almendrales, W., Muñoz |             |          |                 |

**Nota:** En caso de múltiples registros de una misma publicación, use la opción combinar para agruparlos en una sola referencia, que estará disponible una vez creado el perfil.

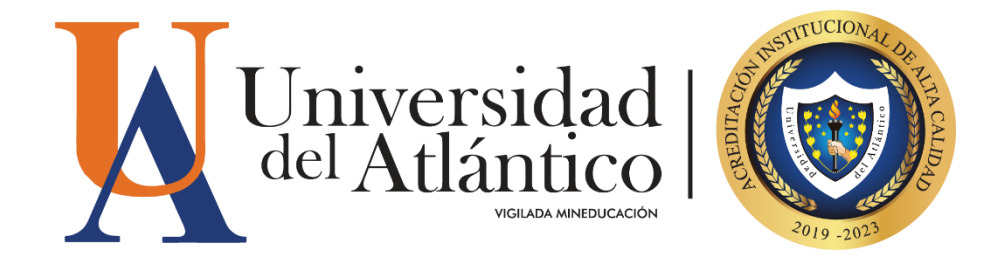

| ≡                      | Google Académico |                                                                                                    |
|------------------------|------------------|----------------------------------------------------------------------------------------------------|
|                        | Perfil           | Actualizaciones de artículos                                                                                                    |
|                        | Artículos        | Académico detecta automáticamente tus artículos nuevos y los cambios que realizas en los<br>anteriores.                                                               |
| 3                      | Configuración    | Aplicar actualizaciones automáticamente                                                                                                    |
|                        | -                | Enviarme actualizaciones por correo electrónico para que las revise                                                                                                   |
| Visibilidad del perfil |                  | Visibilidad del perfil                                                                                                    |
|                        |                  | Los perfiles públicos sirven para que tus compañeros puedan encontrarte y seguir tu trabajo de<br>investigación. Además, incluyen una lista de lectura personalizada. |
|                        |                  | ✓ Hacer público mi perfil                                                                                                    |
|                        |                  | Listo                                                                                                    |

# ¿CÓMO CONFIGURAR **GOOGLE SCHOLAR?**

### **Configuración:**

Ajuste sus preferencias. Se recomienda activar la opción: Enviarme actualizaciones por electrónico para que las revise

Configurar su perfil en PÚBLICO. Asegúrese de activar esta opción cuando ajuste sus preferencias.

Ingrese a su correo electrónico institucional y verifique su cuenta, personalice su perfil y si lo desea, puede agregar una fotografía.

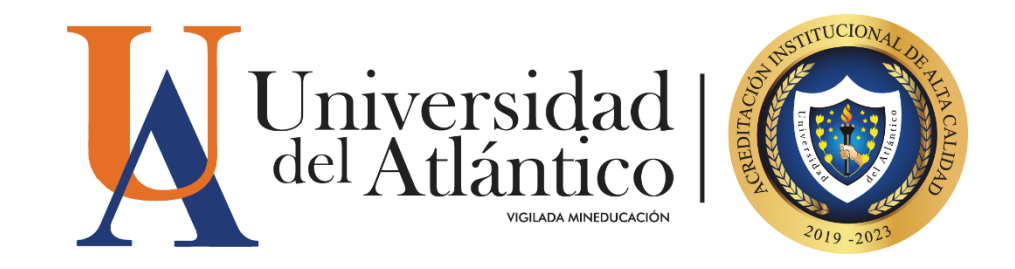

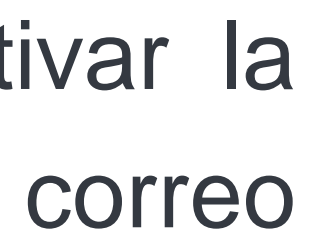

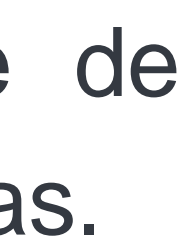

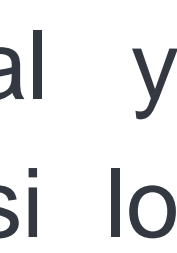

#### Google Académico

Registro de producción científica

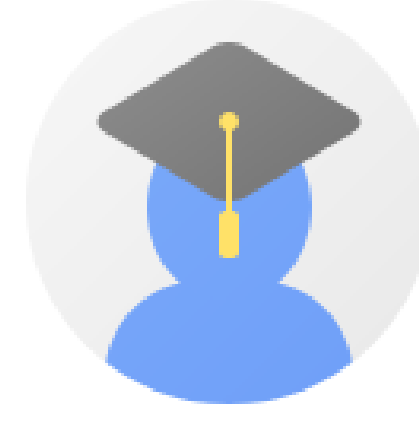

### Patricia Fernández

<u>Universidad de Valladolid</u> Dirección de correo verificada de tel.uva.es

#### TÍTULO

Robust indoor positioning provided by real-time RSSI values in unmodified WLAN networks S Mazuelas, A Bahillo, RM Lorenzo, P Fernandez, FA Lago, E Garcia, ... IEEE Journal of selected topics in signal processing 3 (5), 821-831

Adaptive data fusion for wireless localization in harsh environments J Prieto, S Mazuelas, A Bahillo, P Fernandez, RM Lorenzo, EJ Abril IEEE Transactions on Signal Processing 60 (4), 1585-1596

Prior NLOS measurement correction for positioning in cellular wireless networks S Mazuelas, FA Lago, J Blas, A Bahillo, P Fernandez, RM Lorenzo, ... IEEE Transactions on Vehicular Technology 58 (5), 2585-2591

### Dynamic routing and wavelength assignment in optical networks by means of genetic algorithms

D Bisbal, I De Miguel, F Gonzalez, J Blas, JC Aguado, P Fernández, ... Photonic Network Communications 7 (1), 43-58

#### Potential exposure assessment errors associated with body-worn RF dosimeters

J Blas, FA Lago, P Fernandez, RM Lorenzo, EJ Abril Bioelectromagnetics: Journal of the Bioelectromagnetics Society, The Society ... Indicador de citaciones en un determinado periodo de tiempo

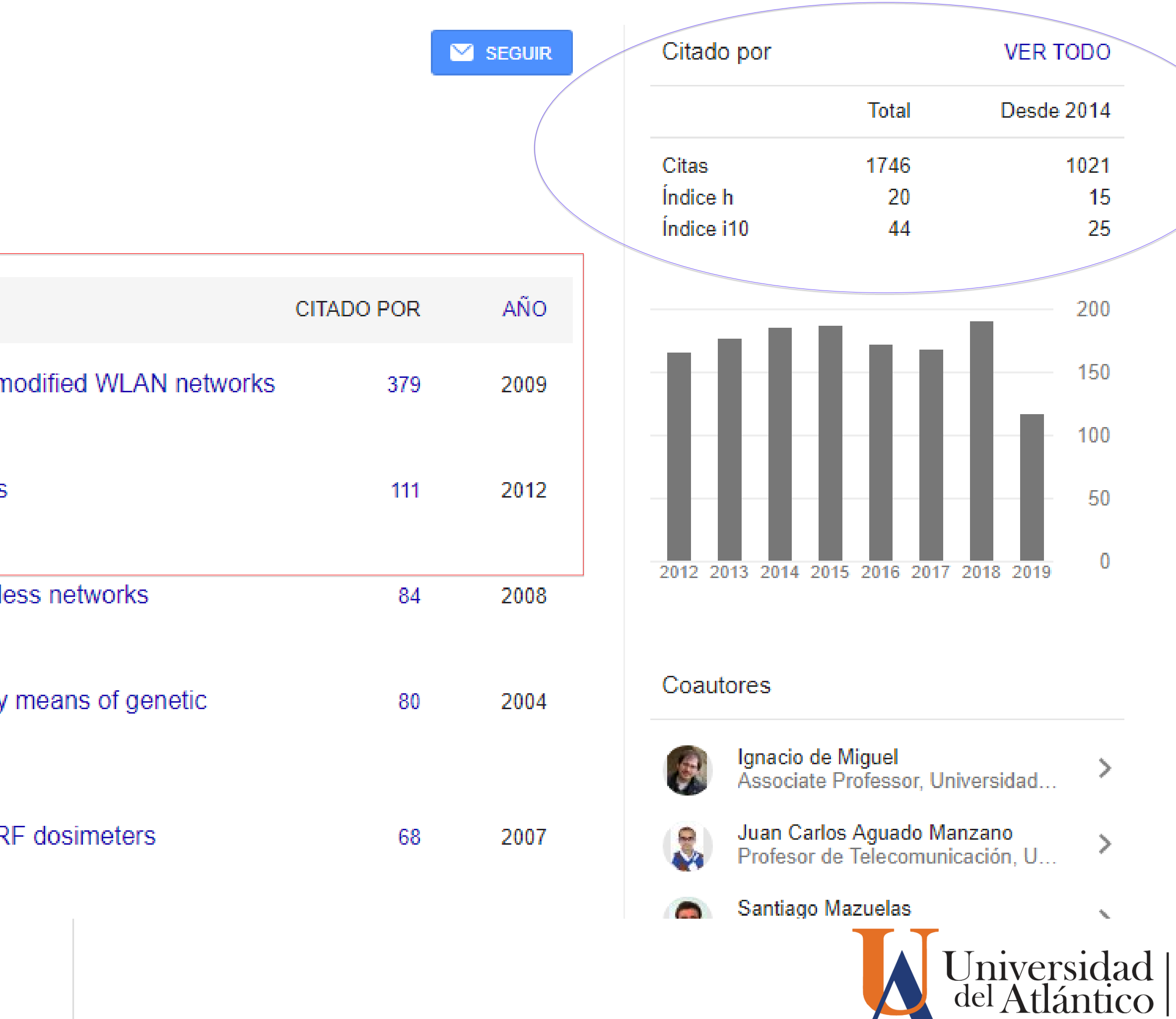

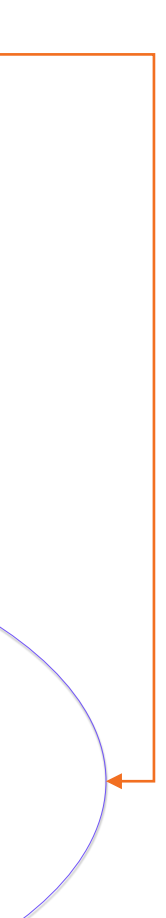

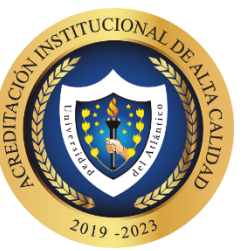

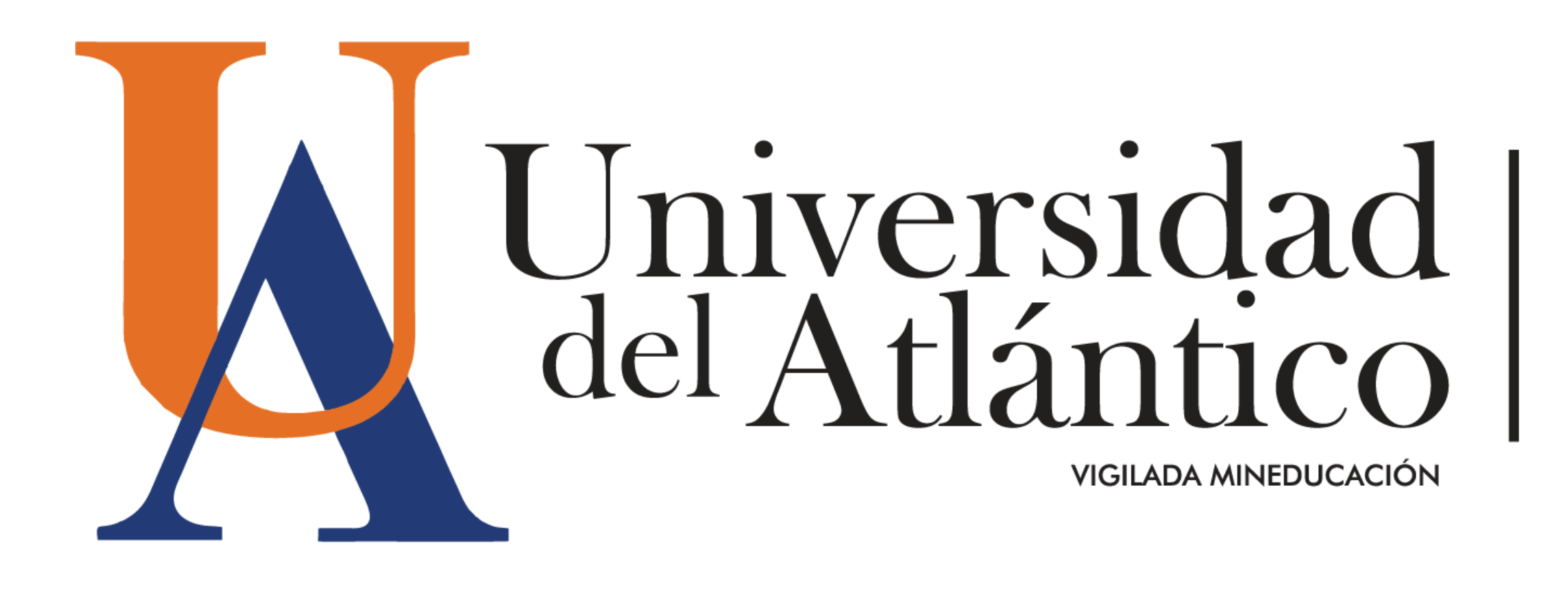

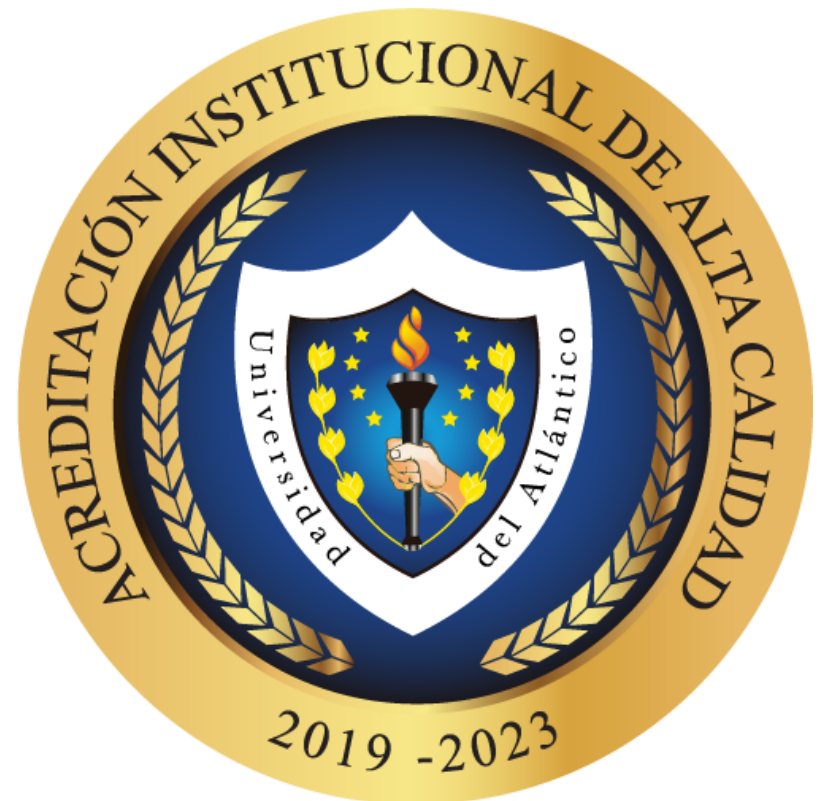

## www.uniatlantico.edu.co | #YocreoenlaUA | VIGILADA MINEDUCACIÓN